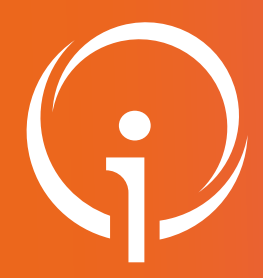

MON ETABLISSEMENT 2

## **Fiche réflexe**

GESTION DES DONNÉES UNITÉS : MODIFIER UNE UNITÉ Portail de santé PACA

#### Retrouver l'ensemble des informations sur le wiki du Portail de santé PACA - https://tutos.iess.fr/

#### **CONSULTER LES DONNÉES UNITÉS** Communication Collaboratif 2 ROR & LISTE DES UNITÉS Indispensables lî Type d'unité **ROR (Répertoire Opérationnel des** × MON ETABLISSEMEN Ressòurces) **Recherche ROR** Mon établissement Mes pôles 1. Sélectionner le menu "ROR & Indispensables", puis dans le sous-menu "ROR" (Répertoire Mes unités Mes professionnels Opérationnel des Ressources), cliquer sur "Mes unités". Glossaire Validation - Gérer mes données Validation - Gérer mes données 2. Cliquer sur le bouton "Actions", puis sur "Consulter". personnelles Validation - Gérer mes demandes d'inscription Référent de plusieurs établissements ? Etablissement : Pour supprimer un établissement dans la liste des filtres cliquer sur la croix. MON ETABLISSEMENT 1

Seules les unités de l'établissement sélectionné dans la liste des filtres seront visibles dans la "Liste des unités"

## **ACCÉDER À LA FICHE UNITÉ SÉLECTIONNÉE**

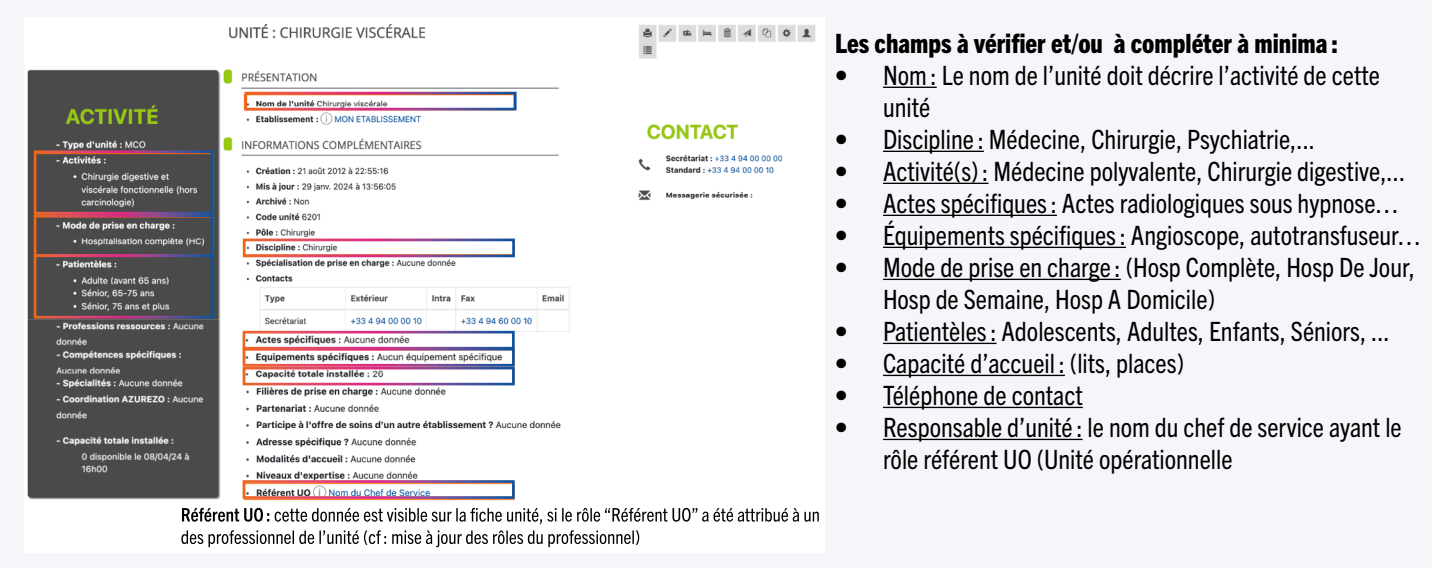

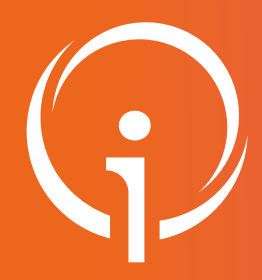

# **Fiche réflexe GESTION DES DONNÉES UNITÉS : MODIFIER UNE UNITÉ** Portail de santé PACA

### Retrouver l'ensemble des informations sur le wiki du Portail de santé PACA - https://tutos.iess.fr/

| ROR &<br>Indispensable                           | Com                                                 |                                  |                    |                                                                                                    |
|--------------------------------------------------|-----------------------------------------------------|----------------------------------|--------------------|----------------------------------------------------------------------------------------------------|
|                                                  | ROR & Communicatio 2<br>Indispensables Collaboratif |                                  |                    | LISTE DES UNITÉS +                                                                                                    |
|                                                  |                                                     | ↓† Etablissement                 | lî Type<br>d'unité | Il Dénomination locale Activités Spécialités Il Capacité Actions USTE DES FILTRES                                           |
| OR (Répertoi                                     | re Opérationr                                       | nel des MON<br>ETABLISSEMENT     | MCO                | Nephrologie • Hemodiałyse chronique Aucune 15 Actions • Etablissement : × MON ETABLISSEMENT •                               |
| Recherche RC                                     | )R                                                  |                                  |                    | Consulter A<br>Modifier                                                                                                    |
| Non établisser                                   | ment                                                |                                  |                    |                                                                                                    |
| vies poles<br>Vies unités                        |                                                     | 1. Sélec                         | tionner            | le menu "ROR & Indispensables", puis dans le sous-menu "ROR" (Répertoire                                                    |
| Mes profession                                   | nnels                                               | Opéra                            | tionne             | el des Ressources), cliquer sur "Mes unités".                                                                               |
| Validation - Gé                                  | erer mes donne                                      | ées                              |                    |                                                                                                    |
| /alidation - Gé<br>personnelles                  | erer mes donn                                       | ées 2. Clique                    | er sur le          | e bouton " <b>Actions</b> " , puis sur " <b>Modifier</b> " ou sur le crayon à partir de la fiche unité.                     |
| Validation - Gé                                  | erer mes dema                                       | andes                            |                    |                                                                                                    |
| rinscription                                     |                                                     |                                  | É : NÉ             | PHROLOGIE 🚔 🖊 🛍 🔺 🖄 🌣                                                                                                    |
|                                                  |                                                     |                                  |                    |                                                                                                    |
|                                                  |                                                     | Le descriptif de l'uni           | Vigila<br>té impa  | ance pour les unités SMR/HAD/Soins palliatifs :<br>cte l'application ViaTrajectoire et déterminera l'orientation du patient |
|                                                  |                                                     |                                  |                    |                                                                                                    |
| MODIFIER L'UNI                                   | TÉ : HÉPATO GAS                                     | STROLOGIE                        | L'o                | rdre d'apparition des champs peut différer en fonction du type d'unité choisi.                                              |
| PRÉSENTATION                                     |                                                     |                                  |                    |                                                                                                    |
| Type d'unité : *     Nom de l'unité *            | MCO                                                 | X v                              | 1.                 | Type d'unité : MCO, SMR,: Le type d'unité choisie détermine les champs à complé                                             |
| Code unité                                       | Hépato G                                            | Gastrologie                      | 2.                 | Nom de l'unité : Le nom de l'unité reflète l'activité principale du service et doit être                                    |
| Etablissement :                                  | MON ET                                              | TABLISSEMENT                     |                    | explicite.                                                                                                    |
| Pôle :                                           | Médecin                                             | ne à orientation oncologique × - | 3.                 | Établissement : Ce champ est non modifiable dans la fiche unité. Il correspond à                                            |
| • Discipline : ** Mai                            | Trajectoire Médecin                                 | ne × v                           |                    | l'établissement sélectionné dans le ROR.                                                                                    |
| Activites :                                      | Frojectoire Gast                                    | tro-entérologie ×                | 4.                 | Discipline : Correspond à l'activité de soins principale de l'unité. La discipline permet                                   |
| Modes de prise en char                           | rge : **                                            | pitalisation complète (HC) ×     |                    | faciliter la recherche dans les différents modules du Portail de Santé PACA.                                                |
| Patientèles : **                                 |                                                     | 4                                | 5.                 | Activités : Ensemble des activités de soins de l'unité.                                                                     |
|                                                  | Trojectoire                                         | ite (avant 65 ans) ×             | 6.                 | Mode de prise en charge, HC, HDJ: Correspond à la durée de prise en charge et au                                            |
| Spécialization de prize                          | on charge :                                         | 4                                |                    | soins prodigués aux patients.                                                                                               |
| Contacts **                                      | Choisiss                                            | sez une option                   | 7.                 | Patientèles : Elle décrit les classes d'âges des patients accueillis.                                                       |
| Utiliser ce numéro da                            | ans la gestion des lits                             |                                  | 8.                 | Contacts : Coordonnées de l'unité par type : secrétariat, salle de soins                                                    |
| Type     Extériour                               | Secrét                                              | itariat × 🔻                      | 9.                 | Unité sensible : L'unité est sensible si elle concerne le milieu pénitentiaire ou les unit                                  |
| Intra                                            | +33                                                 |                                  |                    | fixes ou mobiles de décontamination hospitalière.                                                                           |
| • Fax                                            | +33                                                 |                                  | 10.                | Catégorie d'organisation : Elle précise le type d'offre spécifique à l'établissement (ex                                    |
| • Email                                          |                                                     |                                  |                    | EOH).                                                                                                    |
| Messagerie sécurisée                             | :                                                   |                                  | 11.                | Actes spécifiques : (Uniquement unité SMR) : Action particulière réalisée au sein de                                        |
| Unité sensible :                                 | Choisis                                             | ssez une option                  |                    | l'établissement (ex : Actes radiologiques sous hypnose).                                                                    |
| Catégorie d'organisation                         | on : Choisis                                        | ssez une option 💌                | 12.                | Équipements spécifiques (uniquement unité SMR): Ressource matérielle dont dispo                                             |
| <ul> <li>Actes spécifiques :</li> </ul>          | Choisis                                             | ssez une option                  |                    | l'unité pour la réalisation d'une prestation. (ex : Angioscope).                                                            |
| <ul> <li>Equipements spécifique</li> </ul>       | ues : Malingjectoire 💉 + Ajout                      | ter un équipement spécifique     | 13.                | Capacité totale installée : Nombres de lits d'hospitalisation installés dans l'unité. Ce                                    |
| 3 • Capacité totale installée : Wallrojectore 25 |                                                     |                                  |                    | champ dépend du type d'unité sélectionnée précédemment (Hospitalisation complète                                            |
| Capacité SSE :                                   |                                                     |                                  |                    | hospitalisation de semaine ou hospitalisation de nuit).                                                                     |
| Mettre à jour Annuler Retour à la liste          |                                                     |                                  | 14.                | <b><u>Capacité SSE</u></b> : Capacité totale installée + capacité supplémentaires déployée en cas                           |
| nps notifiés 🛄                                   | ojectoire doivent                                   | être renseignés sur la fich      | e 15               | gestion de crise.<br>Mattra à jour, l'ha fais las données rangeignées aliquer our la boutan "Mattra à jour"                 |
| ROR, afin que les                                | s données remont                                    | tent dans ViaTrajectoire.        | 15.                | mettre a jour : one fois les données renseignées ciquer sur le bouton "Mettre à jour"                                       |
|                                                  |                                                     |                                  |                    |                                                                                                    |